# Инструкция по эксплуатации

Для беспроводных IP - камер GreenCam серии GC

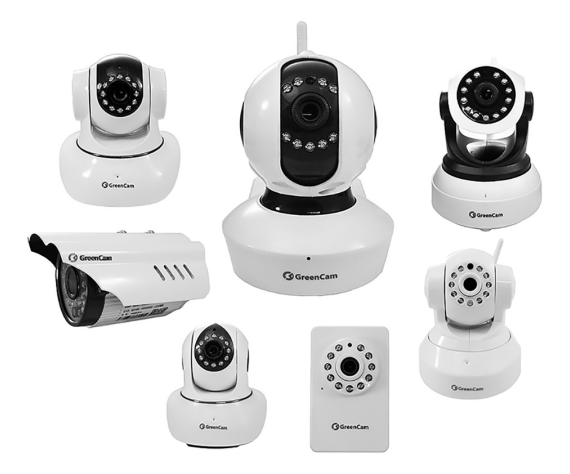

IP-камеры видеонаблюдения GreenCam подойдут тем, кто хочет организовать простую, но функциональную систему видеонаблюдения дома, в офисе, на производстве, складе и в загородном доме. Для этого Вам потребуется:

 мобильное устройство с операционной системой Android/iOS или ПК с операционной системой Windows;

- роутер;
- доступ к сети интернет;
- питание 220 В.

Все просто: технику легко подключить благодаря применению технологии Plug and Play (PNP), а также легко управлять ее функциями с помощью мобильного приложения GreenCam.

#### IР-камеры GreenCam – это:

- камеры с поддержкой записи VGA или HD видео;
- возможность подключения по Wi-Fi;
- запись в архив на карту памяти (до 64 Гб / 32 Гб);
- функция поворота по горизонтали и вертикали;
- наличие ИК-подсветки до 10 метров;
- двусторонняя аудиосвязь (встроенный микрофон, динамик)

и многое другое, что делает IP-камеры GreenCam простыми и удобными в эксплуатации, а также универсальными по своей функциональности.

#### IP-камеры GreenCam поддерживают следующие сценарии работы:

- запись по движению;
- запись по расписанию;
- запись по событию.

Траекторию движения камеры можно установить на своё усмотрение. Запись на карту MicroSD происходит циклически, старые файлы автоматически стираются и меняются на новые. Присутствует возможность удаленного управления информацией, находящейся на карте памяти, через приложение. Приложение доступно для мобильных устройств под управлением Android и iOS, а также персональных компьютеров под управлением Windows.

Для мобильных устройств ищите приложение *GreenCam* (ver. 1.0) в Google Play и App Store.

Программа для работы через персональный компьютер под управлением Windows: http://www.service-gsm.ru/upload/greencam/greencam \_for\_computer\_1.3.0.85\_2015.9.28.rar Компания «GreenSpark» оставляет за собой право вносить изменения, дополнения, улучшения в продукты, изменять аппаратную, программную и микропрограммную часть без предварительного уведомления.

При заказе товара, а также при получении технической консультации пользователи имеют право и возможность уточнить всю необходимую информацию об изменениях у официального представителя компании.

# Получить более подробную информацию Вы можете на сайте www.green-cam.ru

### СОДЕРЖАНИЕ\_\_\_\_\_

| 1. Использование IP – камеры:                                                                                                    |                                                                |
|----------------------------------------------------------------------------------------------------|----------------------------------------------------------------|
| 1.1. Настройка мобильного приложения                                                                                                    | . 6                                                            |
| Установка приложения                                                                                                    | . 6                                                            |
| Настройка приложения                                                                                                    | . 7                                                            |
| Варианты подключения камеры.<br>• Подключение в одно касание.<br>• Поиск камеры в сети LAN<br>• Добавить камеру вручную                                                                                                    | 9<br>9<br>13<br>16                                             |
| 1.2. Настройка приложения для ПК                                                                                                    | 18                                                             |
| Установка ПО                                                                                                    | . 19                                                           |
| Настройка ПО<br>• Настройка внешнего вида<br>• Настройка автозапуска приложения<br>• Настройка путей для сохранения файлов<br>• Добавление камеры<br>• Подключение к существующей сети Wi-Fi<br>• Настройка записи видео по расписанию<br>• Проверка записи видео по расписанию<br>• Воспроизведение сохраненного видео<br>• Настройка тревоги<br>• Настройка тревоги при потере изображения<br>• Элементы управления в приложении<br>• Настройка круиз-контроля | 22<br>23<br>23<br>24<br>26<br>29<br>30<br>32<br>34<br>35<br>37 |
| 2. Меры предосторожности                                                                                                    | . 42                                                           |
| 3. Хранение                                                                                                    | . 42                                                           |
| Информация о производителе и дате выпуска                                                                                                    | 43                                                             |

### 1.ИСПОЛЬЗОВАНИЕ ІР-КАМЕРЫ.

Если заводские настройки ІР-камеры менялись ранее, то перед выполнением подключения к новой сети LAN требуется их восстановить. После этого пароль для подключения камеры будет: 888888 (пароль рекомендуется сменить после завершения подключения).

### 1.1. Настройка мобильного приложения Установка приложения

Подключите камеру к сети электропитания 220 В, а также к роутеру с помощью LAN-кабеля. Убедитесь в том, что роутер подключен к сети электропитания и к сети интернет. Дождитесь полного прохождения юстировки (диагностики поворотного механизма). Время прохождения юстировки примерно 60 секунд.

Нажмите и удерживайте кнопку «Reset» более 20 секунд до тех камера воспроизведет фразу (при наличии пор. пока не динамика): «Сброс настроек встроенного подтвержден. устройство будет перезагружено». После перезагрузки в камере произойдет шелчок (включение/выключение ИК-подсветки в зависимости от освещения), далее пройдет повторная юстировка. Диагностика поворотного механизма происходит после каждого включения камеры в сеть электропитания 220 В. По завершении юстировки камера воспроизведет фразу (для моделей со динамиком): «Ожидание беспроводного встроенным подключения». Камера готова к настройке.

Установите на мобильное устройство приложение для управления IP-камерой. Для этого через поиск в Google Play или App Store найдите приложение «GreenCam»:

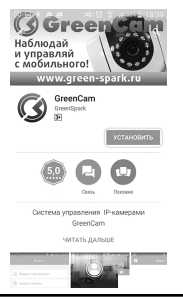

### Настройка приложения

Найдите ярлык в меню установленных программ и запустите его:

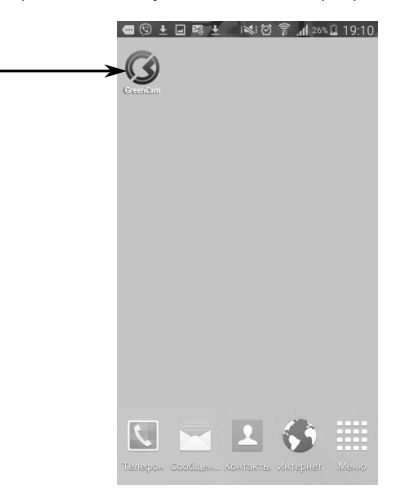

Пролистайте экран приветствия и нажмите «Проверить»:

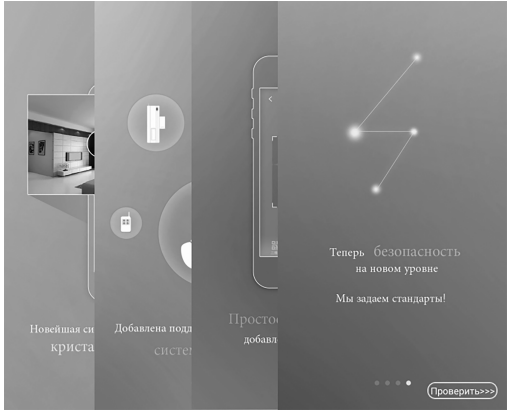

Введите Ваш аккаунт и пароль. При отсутствии действующей учетной записи войдите в пункт **«Быстрая регистрация»**, введите новый аккаунт (может содержать только латинские буквы, цифры и состоять из 6-16 символов) и пароль, нажмите **«Зарегистрироваться и сохранить»**. Регистрация производится единоразово.

| ିଟ ⊿√ ଛ≏∿∎ 11:56                        | ଓ୍ <b>⊑±@@</b> ା≷ାପିଟି⊿ៅ ଆ%≟ 18:4                                                                                                    |
|-----------------------------------------|----------------------------------------------------------------------------------------------------|
| Войти                                   | < Регистрация                                                                                                    |
| 0                                       |                                                                                                    |
| Введите ваш аккаунт                     | Введите ваш аккаунт                                                                                                    |
| 🕆 Введите пароль                        | Введите пароль                                                                                                    |
|                                         | Показать пароль                                                                                                    |
| ВОЙТИ Забыли пароль Быстрая регистрация | Зарегистрироваться и сох                                                                                                    |
|                                         | ВНИМАНИЕ Рекомендето приевальт выи адрес<br>Етані для сбетото востаналение на проли (соли<br>вы пролустите это тункт, то и случае, если вы<br>абудета пароди, то невкозькою кой случат<br>ва осодугат с восто со невкозькою кой случат<br>аскодугат зайдите в пункт Процесе-Управление<br>учетными записим-Подтвердить Етаві и<br>приевкните адрес Етаві |

После запуска приложения выберите пункт «Добавить камеру»:

| сост±е №<br>А Виде | 80 🕆 "al 31% 🗋 18:44 |
|--------------------|----------------------|
|                    |                      |
| Добавить           | камеру               |
|                    |                      |
| 🕑 Видео            | 🕒 запись             |

Варианты подключения камеры

### Подключение в одно касание.

Возможно для камеры с поддержкой технологии **«One Key Wi-Fi** configuration» (о которой свидетельствует наклейка на корпусе камеры) и при наличии Wi-Fi роутера. Мобильное устройство с приложением «GreenCam» необходимо подключить к роутеру через Wi-Fi. При соединении IP-камеры с новой сетью Wi-Fi следует удалить параметры предыдущих Wi-Fi подключений. Для этого требуется сбросить камеру к заводским настройкам путем удержания кнопки **«Reset»** более 20 секунд.

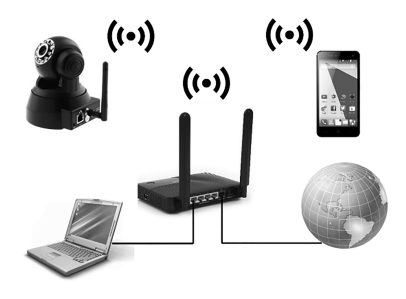

Для подключения камеры через Wi-Fi в мобильном приложении нажмите «Добавить камеру»:

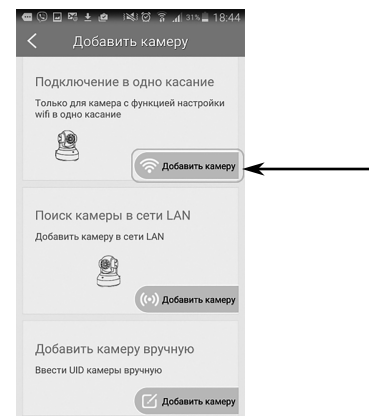

Убедившись в наличии наклейки на корпусе, подтвердите поддержку камерой технологии «One Key Wi-Fi configuration», нажав «Есть наклейка»:

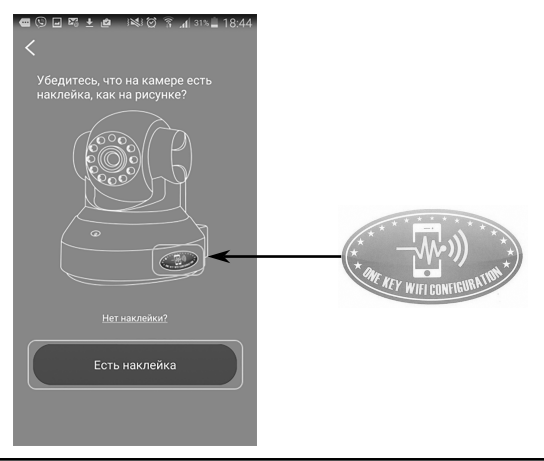

Проверьте подключение к сети электропитания 220 В. После воспроизведения камерой фразы: **«Ожидание беспроводного подключения»** нажмите **«Я подключен»**:

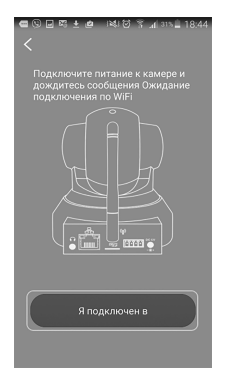

Введите пароль для Вашей Wi-Fi сети и нажмите «Подтвердить». Если у Вас несколько Wi-Fi сетей, то выберите нужную сеть в настройках мобильного устройства и перезапустите приложение «GreenCam».

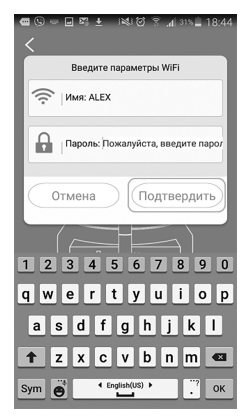

Поднесите мобильное устройство к камере и нажмите «Отправка»:

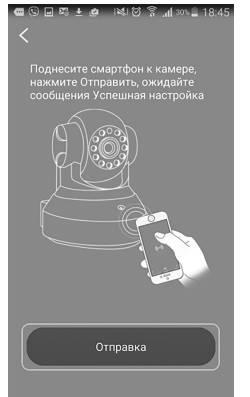

Ожидайте звуковое подтверждение успешного подключения камеры к сети Wi-Fi: «Установка беспроводного подключения Wi-Fi - успешно». По окончании поиска выберите Вашу камеру по UID в списке и нажмите «Подключение» (UID находится на наклейке, расположенной на нижней стороне камеры):

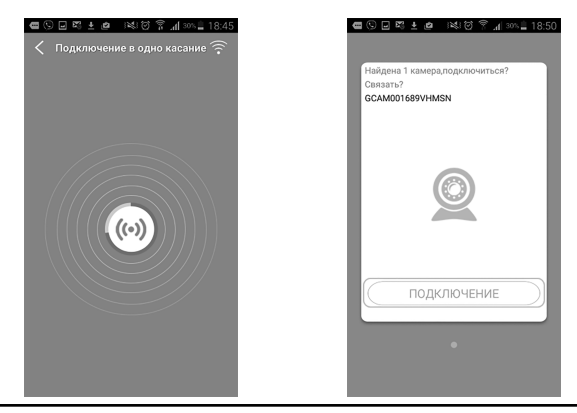

### Камера готова к просмотру!

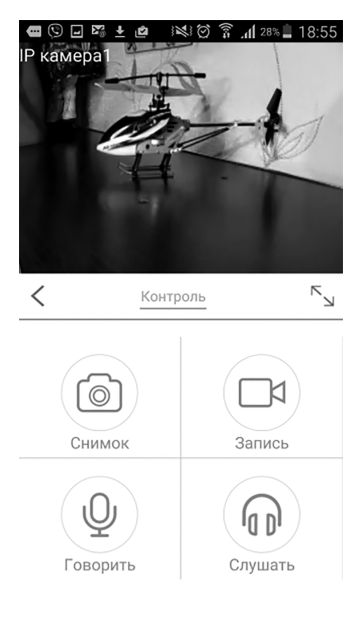

### Поиск камеры в сети LAN.

Для камеры, подключенной к роутеру по LAN-кабелю, мобильное устройство с приложением «GreenCam» должно быть подключено к локальной сети через Wi-Fi.

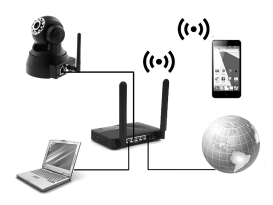

Для подключения камеры через сеть LAN нажмите «Добавить камеру»:

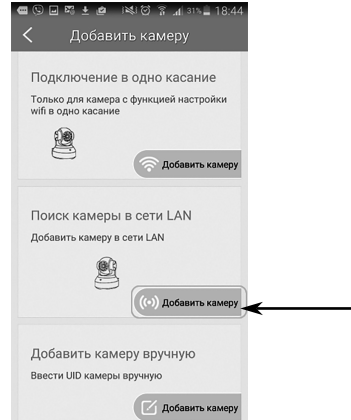

Подключите камеру к роутеру с помощью сетевого LAN-кабеля и удостоверьтесь, что лампочки порта светятся зеленым. Нажмите «Сетевой кабель подключен»:

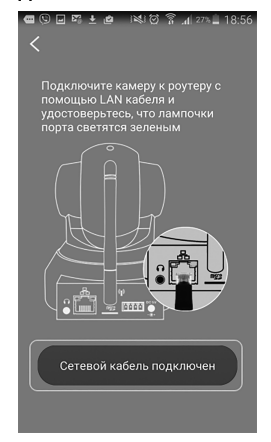

По окончании поиска выберите Вашу камеру по **UID** в списке и нажмите **«Подключение»** (UID указан на наклейке, расположенной на нижней стороне камеры):

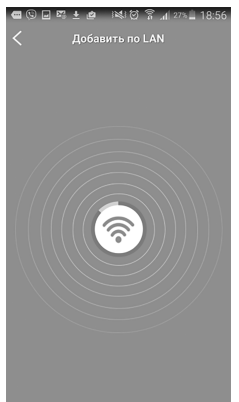

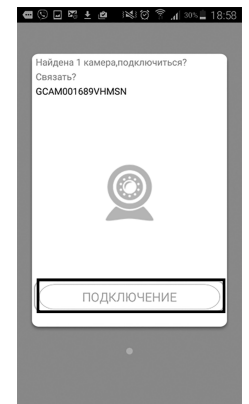

Камера готова к просмотру!

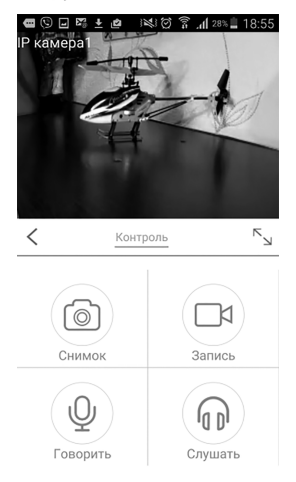

### Добавить камеру вручную.

Подключение камеры по QR-коду или по UID возможно при соединении камеры с сетью по Wi-Fi/LAN.

Для подключения камеры через **QR-код** или через **UID** нажмите «Добавить камеру»:

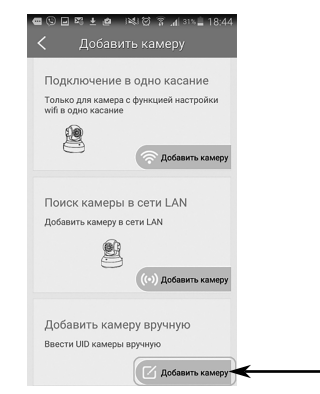

Если камера находится рядом, то добавить **UID** камеры можно через сканирование QR-кода. Для этого нажмите **«Сканировать QR-код»:** 

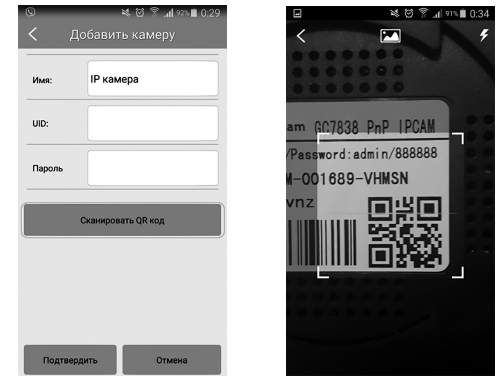

### Если известен только UID, то его нужно ввести вручную.

После сканирования QR-кода или ввода UID введите пароль к IPкамере. По умолчанию пароль: **888888** (пароль рекомендуется сменить после завершения подключения). Далее нажмите «Подтвердить»:

| <ul> <li>Добавить камеру</li> </ul> |                  |                   |  |
|-------------------------------------|------------------|-------------------|--|
| Имя:                                | ІР камера        | ІР камера         |  |
| UID:                                | GCAM-001689-VHMS | GCAM-001689-VHMSN |  |
| Пароль                              |                  |                   |  |
| Сканировать QR код                  |                  |                   |  |
|                                     |                  |                   |  |
|                                     |                  |                   |  |
| Подтвер                             | дить Отмена      |                   |  |

Камера готова к просмотру!

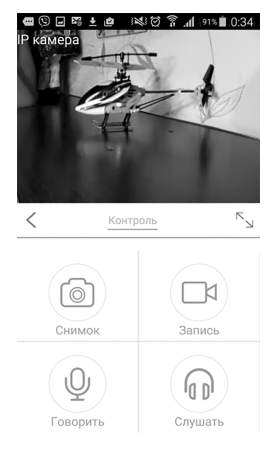

### 1.2. Настройка приложения для ПК

Если заводские настройки IP-камеры менялись ранее, то выполнением подключения новой LAN перед к сети требуется их восстановить. После этого пароль для подключения камеры будет: 888888 (пароль рекомендуется сменить после завершения подключения).

Подключите камеру к сети электропитания 220 В. а также к роутеру с помощью LAN-кабеля. Убедитесь в том, что роутер подключен к сети электропитания и к сети интернет. Дождитесь юстировки (диагностики полного прохождения поворотного механизма). Время прохождения юстировки примерно 60 секунд. Нажмите и удерживайте кнопку «Reset» более 20 секунд до тех камера не воспроизведет фразу (при наличии пор. пока встроенного динамика): «Сброс настроек подтвержден, устройство будет перезагружено». После перезагрузки в камере произойдет щелчок (включение/выключение ИК-подсветки в зависимости от освещения), далее пройдет повторная юстировка. Диагностика поворотного механизма происходит после каждого включения камеры в сеть электропитания 220 В.

Подключите камеру к роутеру сетевым кабелем LAN согласно нижеприведенной схеме. Убедитесь, что на роутере загорелся индикатор, свидетельствующий о подключении:

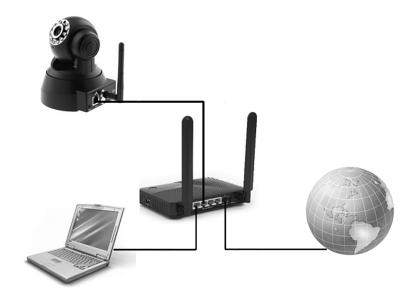

Камера готова к настройке.

### Установка ПО

Скачайте и разархивируйте приложение: http://servicegsm.ru/upload/greencam/greencam\_for\_computer\_1.3.0.85\_2015. 9.28.rar

Произведите установку приложения:

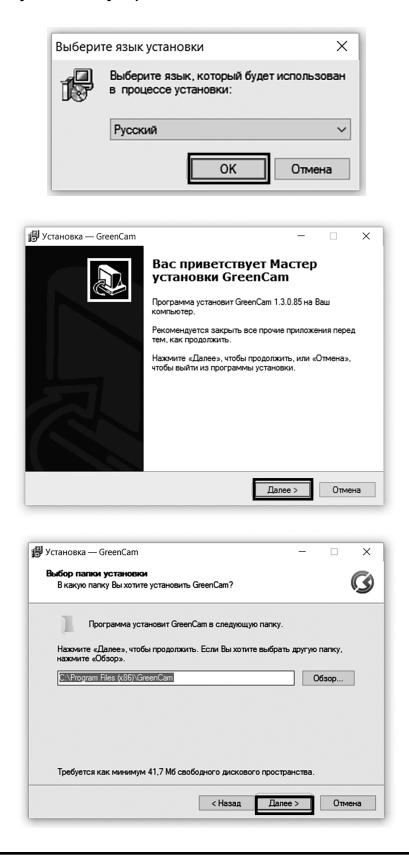

| Установка — GreenCam                                                      | -           |          | >    |
|---------------------------------------------------------------------------|-------------|----------|------|
| Выберите папку в меню «Пуск»                                              |             |          | P    |
| Где программа установки должна создать ярлыки?                            |             |          | (2   |
| Программа создаст ярлыки в следующей папке м                              | эню «Пуск»  |          |      |
| Нажиите «Далее», чтобы продолжить. Если Вы хотите выб<br>нажиите «Обзор». | рать другую | о папку, |      |
| GreenCam                                                                  |             | ერიიი    |      |
|                                                                           |             |          | _    |
|                                                                           |             |          |      |
|                                                                           |             |          |      |
|                                                                           |             |          |      |
|                                                                           |             |          |      |
|                                                                           |             |          |      |
|                                                                           |             |          |      |
|                                                                           |             | 0        |      |
| < Назад Д                                                                 | anee >      | Un       | осна |

| 뤵yc | тановка — GreenCam                                                                                  | -       | • ×    |
|-----|----------------------------------------------------------------------------------------------------|---------|--------|
| Bo  | ё готово к установке<br>Программа установки готова начать установку GreenCam на Ва<br>компьютер.    | ш       | G      |
|     | Нажмите «Установить», чтобы продолжить, или «Назад», если просмотреть или изменить опции установки. | Вы хоти | те     |
|     | Папка установки:<br>C:\Program Files (x86)\GreenCam                                                 |         | ^      |
|     | Папка в меню «Пуск»:<br>GreenCam                                                                    |         |        |
|     | <                                                                                                   |         | ~      |
|     | < Назад Устаног                                                                                     | зить    | Отмена |

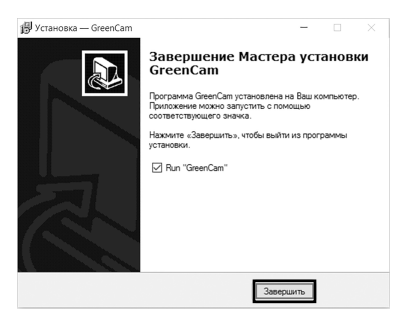

Приложение запустится автоматически. Последующие запуски выполняются через ярлык на рабочем столе:

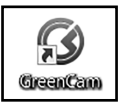

Введите существующую учетную запись. Если она отсутствует, нажмите «Новый аккаунт»:

| 🕜 Вход                      | × |
|-----------------------------|---|
| martica                     |   |
| 🕼 GreenCam                  |   |
|                             |   |
| Логин:                      |   |
| Забыли пароль новый аккаунт |   |
| Вход Закрыть                | ] |

Введите регистрационные данные и нажмите «OK»:

| 🕜 Создать аккау | /нт                  | × |
|-----------------|----------------------|---|
|                 |                      |   |
| Логин:          | green-spark          |   |
| Пароль:         | ****                 |   |
| Подтверждение:  | *****                |   |
| e-mail:         | admin@green-spark.ru |   |
| ОК              | отменить             |   |

Дождитесь подтверждения регистрации, нажмите «ОК»:

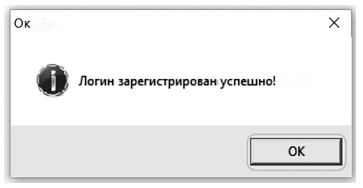

Введите свой логин и пароль, нажмите «ОК»:

| 🛞 Вход |                                |               | × |
|--------|--------------------------------|---------------|---|
| (      | 🕑 Gree                         | enCam         |   |
|        |                                |               |   |
| Ло     | пин: green-sp<br>роль: ******* | ark           |   |
|        | Забыли пароль                  | новый аккаунт |   |
| (      | Вход                           | Закрыть       |   |

### Настройка ПО

### Настройка внешнего вида.

В главном меню программы нажмите кнопку «Настройки»:

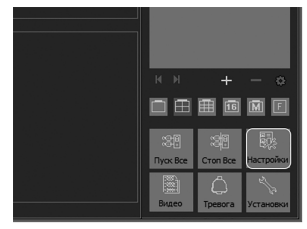

Выберите соответствующие параметры в разделе «Отображение» и нажмите «OK»:

| 🛞 Настройки сист                                   | емы                                                                                                    |
|----------------------------------------------------|----------------------------------------------------------------------------------------------------|
| - Храноне<br>- Стобожник<br>- Атозаную<br>- Другие | Полазывать содержаное<br>□ Показывать зеконеры<br>☑ Показывать зеконеры<br><u>Шамфт</u> Sample Text<br>□ Показывать заголовок сона вщесо<br>☑ Показывать статус сина вщесо<br>☑ Сохранить оригичальные пропорции |
|                                                    | OK OTHEHA                                                                                                    |

### Настройка автозапуска приложения.

В главном меню программы нажмите кнопку **«Настройки»**. Выберите соответствующие параметры в разделе **«Автозапуск»**. Нажмите **«OK»:** 

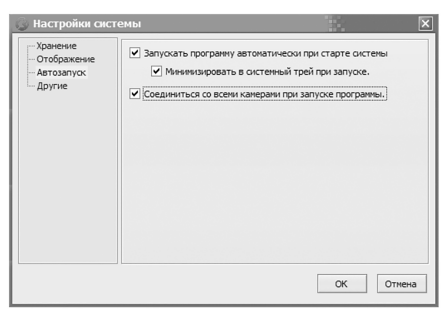

После перезагрузки компьютера приложение будет запускатья согласно заданным настройкам.

### Настройка путей для сохранения файлов.

В главном меню программы нажмите кнопку **«Настройки»**. Выберите соответствующие параметры в разделе **«Хранение»**, нажмите **«ОК»**.

Путь для хранения записей — в данном меню можно добавить несколько путей для хранения файлов записи. По окончании свободного места по первому пути приложение автоматически продолжит запись по следующим путям.

# ВНИМАНИЕ: Запрещается использовать русские буквы и символы в названии путей сохранения файлов!

Хранение файлов — по умолчанию 7 дней, тревога (движение) - по умолчанию 30 дней.

Длительность записи файлов — по умолчанию 60 минут.

| 👶 Настройки сис | гемы                                                                                                    | 13                                                                           | ×                   |
|-----------------|----------------------------------------------------------------------------------------------------|------------------------------------------------------------------------------|---------------------|
| Настронки сис   | Семы<br>Путь для хранения зап<br>С: Users'DooM/Do<br>Сколько дней хранить<br>Запись:<br>Тревога:<br>Длительность записан<br>60 | Acoli:<br>Juments/GreenCam/<br>doalinas:<br>7<br>30<br>sux doalinos (wseyr): | Добавить<br>Удалить |
|                 |                                                                                                    | 0                                                                            | КОтмена             |

### Добавление камеры.

В основном окне программы нажмите «Добавить камеру»:

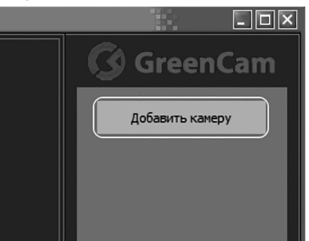

Если камера подключена к локальной сети, нажмите «Найти»:

| 🕓 Добавить кам      | иеру                          | ×                                       |
|---------------------|-------------------------------|-----------------------------------------|
| Имя: ІР-камера      |                               |                                         |
| Соединить Трев      | оги Запись                    |                                         |
| UID:<br>Введите UII | ), который находится на накле | Найти<br>йке с обратной стороны камеры. |
| Пароль:             | •••••                         | Изменить Пароль                         |
| Перевернуть         |                               |                                         |

Выберите Вашу камеру из списка по UID, нажмите «ОК»:

| 💿 Поиск камеры в локальной сети | ×           |
|---------------------------------|-------------|
| UID                             | Ib          |
| GCAM001689VHMSN                 | 192.168.1.8 |
|                                 |             |
| Обновить                        | ОК Отмена   |

Если вы хотите изменить стандартный пароль, то нажмите «Изменить пароль»:

| 🕝 Доб | Бавить камеру                                                         | <  |
|-------|-----------------------------------------------------------------------|----|
| Имя:  | IP-камера                                                             | I. |
| Соеди | инить Тревоги Запись                                                  |    |
| UID   | GCAM001689VHMSN Найти                                                 |    |
|       | Введите UID, который находится на наклейке с обратной стороны камеры. |    |
| Пар   | оль: •••••                                                            |    |
|       | Перевернуть                                                           |    |

Введите новый пароль и для подтверждения нажмите «Установить»:

| 🕒 Изменить пароль кам 🔢 | × |
|-------------------------|---|
|                         |   |
| Новый пароль:           |   |
| подтвержденный:         | ] |
|                         |   |
| Установить Закрыть      |   |
|                         |   |

Если Вы хотите подключить камеру через интернет удаленно, то введите вручную **UID** камеры (UID указан на наклейке, расположенной на нижней стороне камеры):

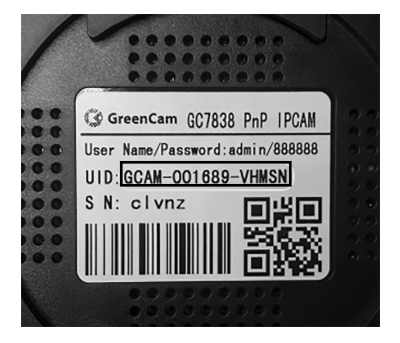

### Подключение к существующей сети Wi-Fi.

В основном окне программы нажмите **«Добавить камеру»**, затем **«Установить Wi-Fi»:** 

| -     | авить ка        | меру                                                  | 32           |   |
|-------|-----------------|-------------------------------------------------------|--------------|---|
| Имя:  | IP-камера       |                                                       |              |   |
| Соеди | инить Трев      | юги Запись                                            |              |   |
| UID   | :<br>Введите UI | GCAM001689VHMSN<br>D, который находится на наклейке с | найті        | 1 |
| Пар   | оль:            | Изне                                                  | енить Пароль |   |
|       | Установить      | WIFI                                                  |              |   |
|       |                 |                                                       |              |   |
|       |                 |                                                       |              |   |

Далее нажмите «Поиск сигнала», выберите Вашу сеть из списка, нажмите «Установить»:

| 😞 Установить WiFi-соедин                    | ×       |
|---------------------------------------------|---------|
| Поиск сигнала                               |         |
| SSID                                        | •       |
| DooM                                        |         |
| Keenetic-7890                               |         |
| Puls_234                                    |         |
| Puls_366                                    |         |
| ROSTELECOM 7672                             |         |
| ROSTELECOM 9AB5                             |         |
| wifi                                        | _       |
| Выберите сигнал WiFi и нажните кнопку "Уста | новить" |
|                                             |         |
|                                             |         |
| Установить Закр                             | ыть     |
|                                             |         |

Введите пароль к сети Wi-Fi, нажмите «ОК»:

| Введите пароль к WiFi |        | × |
|-----------------------|--------|---|
| жжжжя                 |        |   |
| ОК                    | Cancel |   |

Нажмите «ОК» в окне «Добавить камеру»:

| 3 Доб | бавить ка     | меру                       | 100                       | Þ         |  |  |  |  |
|-------|---------------|----------------------------|---------------------------|-----------|--|--|--|--|
| Meet: | ня: ІР-камера |                            |                           |           |  |  |  |  |
| Coega | лыть Тре      | вопи Запись                |                           |           |  |  |  |  |
| UID   |               | Найти                      |                           |           |  |  |  |  |
|       | Введите U     | ID, который находится на н | аклейке с обратной сторон | и камеры. |  |  |  |  |
| Пар   | оль:          | •••••                      | Изменить Пароль           |           |  |  |  |  |
|       | Перевернут    |                            |                           |           |  |  |  |  |
|       |               |                            |                           |           |  |  |  |  |
|       | Установить    | WE                         |                           |           |  |  |  |  |
|       |               |                            |                           |           |  |  |  |  |
|       |               |                            |                           |           |  |  |  |  |
|       |               |                            |                           |           |  |  |  |  |
|       |               |                            |                           |           |  |  |  |  |
|       |               |                            |                           |           |  |  |  |  |
|       |               |                            |                           |           |  |  |  |  |

Чтобы начать работать с камерой, дважды щелкните по ярлыку Вашей камеры.

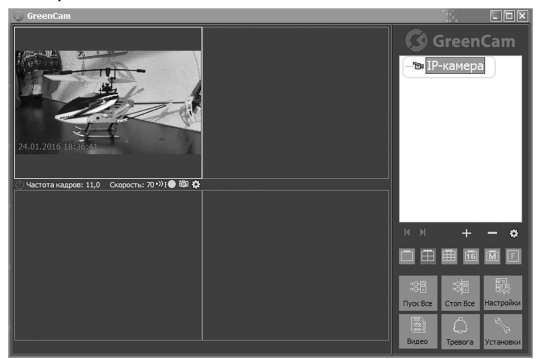

Камера готова к просмотру!

### Настройка записи видео по расписанию.

В основном окне программы кликните правой кнопкой мыши по ярлыку Вашей камеры, в меню выберите «Настройки камеры». В появившемся окне во вкладке «Запись» отметьте пункт «Разрешить запись», выберите «Запись по расписанию» и нажмите «Добавить»:

|                                                                    | 🛞 Настройки                                                                                                  | ×   |
|--------------------------------------------------------------------|----------------------------------------------------------------------------------------------------|-----|
| Cor<br>Cor<br>Cor<br>Cor<br>Cor<br>Cor<br>Cor<br>Cor<br>Cor<br>Cor | Hacrpoline           VMs:         [P=xxm]s           Cocaserins         Tpecon           apparentps: rankpul | X   |
|                                                                    | Добевль Изненть Удалить / далить все<br>Применть ко всех камеран<br>Применть к припе<br>ОК Отн               | ена |

В окне «Настройки записи по расписанию» отметьте необходимые параметры и нажмите «OK»:

| 👶 Настройка за               | писи по рас | писа         | ×         |  |  |
|------------------------------|-------------|--------------|-----------|--|--|
| Дни: Выбрать вое выбрать все |             |              |           |  |  |
| ✓ Понедельн                  | 🖌 Вторник   | 🖌 Среда      | ✔ Четверг |  |  |
| 🗸 Пятница                    | 🗸 Суббота   | ✓ Воскресень |           |  |  |
| Время<br>С:<br>По:           | 0:00:00     | •            |           |  |  |
| [                            | ОК          | Отмена       |           |  |  |

### Проверка записи видео по расписанию.

В главном меню программы нажмите кнопку «Тревога»:

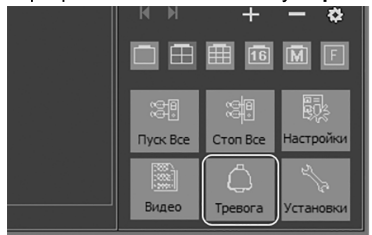

Выберите необходимую камеру:

| () Запись тревог                                                                |         |        |                 |          |
|---------------------------------------------------------------------------------|---------|--------|-----------------|----------|
| Искать Удалить<br>Выбрать все Закрыть                                           | # Время | Камера | Причина тревоги | Действие |
| <ul> <li>Все записи</li> <li>Непросмотренные</li> <li>Искать по дате</li> </ul> |         |        |                 |          |
| C: 03.02.2016                                                                   | 4       |        |                 |          |
| Камеры                                                                          |         |        |                 |          |

Задайте критерии поиска, нажмите «Искать»:

| 🍥 Запись т  | ревог      |     |           |                     |                 |             |   |
|-------------|------------|-----|-----------|---------------------|-----------------|-------------|---|
|             |            | #   | Время     | Камера              | Причина тревоги | Действие    |   |
| искать      | удалить    | 1   | ІР-камера | 2016-02-10 12:50:12 | Детектор дв     | Изображение |   |
| Выбрать все | Закрыть    |     |           |                     |                 |             |   |
| Bce same    | 101        |     |           |                     |                 |             |   |
| 🔘 Непросм   | ютренные   |     |           |                     |                 |             |   |
| 🔘 Искать г  | по дате    |     |           |                     |                 |             |   |
| C:          | 03.02.2016 |     |           |                     |                 |             |   |
| По:         | 10.02.2016 | 4   |           |                     |                 |             | • |
| Kauroni     |            | 3an | иси: .1   |                     |                 |             |   |
| Камеры      |            |     |           |                     |                 |             |   |
| ✓ ІР-камера | a          |     |           |                     |                 |             |   |

В отобразившемся списке сработок за данный период выберите интересующее событие и просмотрите фото или видео в поле **«Файлы»:** 

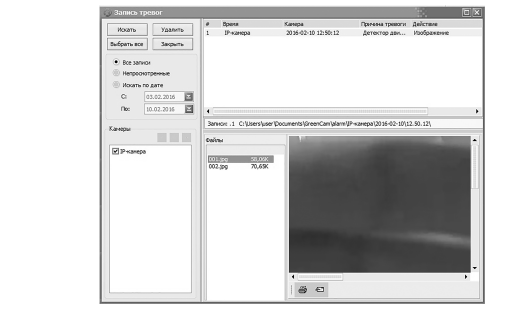

### Воспроизведение сохраненного видео.

В главном меню программы нажмите кнопку «Видео»:

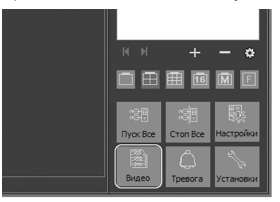

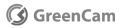

### Выберите нужную камеру:

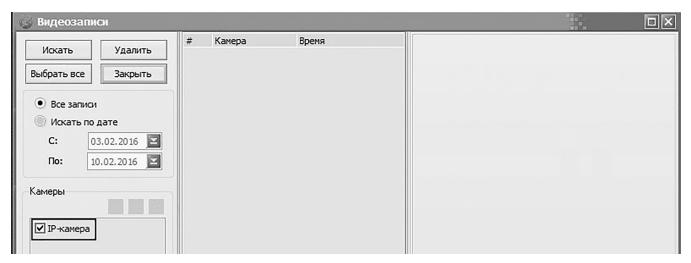

### Задайте необходимый промежуток времени, нажмите «Искать».

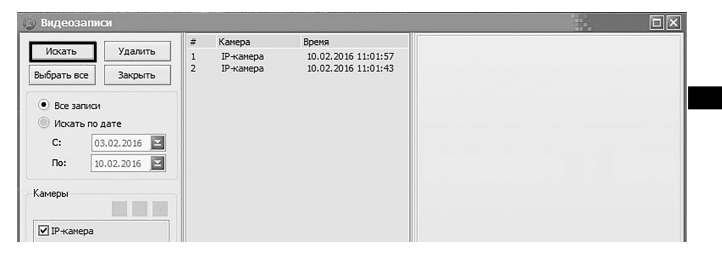

Появится окно с видеозаписями. Выберите интересующую запись и для просмотра нажмите кнопку воспроизведения (Play):

| Видеозаписи         |   |           |                     |                                           |
|---------------------|---|-----------|---------------------|-------------------------------------------|
|                     |   | Канера    | Вреня               |                                           |
| Искать Удалить      | 1 | IP-камера | 10.02.2015 11:01:57 |                                           |
| Выбрать все Закрыть | 2 | IP-канера | 10.02.2016 11:01:43 |                                           |
| Boe sanivoi         |   |           |                     |                                           |
| 🛞 Искать по дате    |   |           |                     |                                           |
| C: 03.02.2016       |   |           |                     |                                           |
| No: 10.02.2016      |   |           |                     |                                           |
| Канеры              |   |           |                     |                                           |
| 🗹 IP-scarepa        |   |           |                     | A. 07. 2016 11:01 2                       |
|                     |   |           |                     |                                           |
|                     |   |           |                     | + Ģ                                       |
|                     |   |           |                     | Позиция:3 / 473 Время:00:00:00 / 00:00:18 |
|                     |   |           | ,                   |                                           |

### Настройка тревоги.

Для настройки датчика движения в основном окне программы кликните правой кнопкой мыши по ярлыку Вашей камеры, войдите в меню «Настройки камеры», во вкладке «Параметры камеры» нажмите «Получить» и выберите вкладку «Тревога» для загрузки текущего состояния настроек:

|                              | 🕲 Настройки 📉 🗶                                                       |
|------------------------------|-----------------------------------------------------------------------|
|                              | Muni ID-ramon                                                         |
| CA Groon Com                 | Prove primeter                                                        |
| Greencan                     | Соединить Тревоги Запись Параметры камеры                             |
| -tox IP-karrense             | Окачала шеловите кнопку "Получить" кнопку, чтобы получить техущие     |
| Старт                        | параметры камеры и изменять соответствующие параметры, нажните кнопку |
| CTOR TREBOTA                 | Применить", чтобы установить камеру.                                  |
| Пауза тревоги                | Получить Поименить                                                    |
| Настройон канеры             |                                                                       |
| Verse and                    | Дата и время Превога Запись SD Firmware Upgrade                       |
| 3 Editing Keneby             | Сигнал тревоги:                                                       |
| Добавить канеру              | Разрешить детектор движения                                           |
| Добавить мульти жамеры       | WINCTENTED MOCTIN DETENCION                                           |
|                              |                                                                       |
|                              | Газрешить опешний вход                                                |
| K H + - 0                    | Травени на войстви                                                    |
|                              |                                                                       |
|                              | вызвать предустановленную Нет                                         |
|                              | Привязка входов-выходов                                               |
|                              | Уровень выхода: Низкий                                                |
| Type: Bee Cron Bee Hacrookov |                                                                       |
|                              |                                                                       |
|                              | ОК Отмена                                                             |
| Citatio Ipesora vcranodios   |                                                                       |

Выберите пункт «Разрешить детектор движения» и настройте необходимую чувствительность (чем ниже выбранное значение, тем меньше камера будет реагировать на движение, и наоборот):

| я:                        | IP-камера                                       |                                     |                                                         |                                 |                        |  |
|---------------------------|-------------------------------------------------|-------------------------------------|---------------------------------------------------------|---------------------------------|------------------------|--|
| оедин                     | ить Тревоги                                     | Запись                              | Параметры камеры                                        |                                 |                        |  |
| Снача.<br>парам<br>"Приме | па щелкните н<br>етры камеры и<br>енить", чтобы | снопку "По<br>изменять<br>установи" | илучить" кнопку, что<br>соответствующие г<br>гь камеру. | бы получить т<br>параметры, наз | екущие<br>кмите кнопку |  |
|                           |                                                 |                                     | Пол                                                     | пучить                          | Применить              |  |
| Дата                      | время Трев                                      | iora Bani                           | ись SD Firmware Upg                                     | grade                           |                        |  |
| Сигн                      | ал тревоги:                                     |                                     |                                                         |                                 |                        |  |
| F                         | <ul> <li>Разрешить</li> </ul>                   | детектор                            | движения                                                |                                 |                        |  |
|                           | Чувствите                                       | пьность д                           | етек 5                                                  | 8                               |                        |  |
|                           | Разрешить                                       | внешний в                           | ход 9                                                   | 1                               |                        |  |
|                           | Уровень ср                                      | абатыван                            | ия: 8                                                   |                                 |                        |  |
| Трев                      | ожные действ                                    | 145                                 | 6                                                       |                                 |                        |  |
|                           | ызвать преду                                    | становлен                           | ную 5                                                   |                                 |                        |  |
| В                         | Привязка в                                      | кодов-вых                           | юдов 4                                                  |                                 |                        |  |
| B                         |                                                 | ахода:                              | 3                                                       |                                 |                        |  |
| B                         | Уровень ва                                      |                                     | 2                                                       | _                               |                        |  |
| В                         | Уровень в                                       |                                     |                                                         |                                 |                        |  |
| B                         | Уровень в                                       |                                     |                                                         |                                 |                        |  |

Перейдите в раздел «Тревоги» и отметьте пункт «Разрешить тревогу», нажмите «Добавить»:

| IP-камера                                 | 3                                                |                                      |                   | ]              |
|-------------------------------------------|--------------------------------------------------|--------------------------------------|-------------------|----------------|
| динить Тре                                | воги Запись Пар                                  | оаметры камеры                       |                   |                |
| та функция д<br>ходом устано<br>Разрешить | ействует, только<br>влен включить в п<br>тревогу | после обнаружени<br>параметров камер | ия движени<br>ы". | я или тревожны |
| Параметры                                 | тревог:                                          |                                      |                   |                |
| День                                      | Время                                            | Πρ                                   | ичина             | Действие       |
|                                           |                                                  |                                      |                   |                |
| Добавить<br>Применить ки                  | Изменить У                                       | далить <i>і</i> далит                | ь все             |                |
| Добавить<br>Применить ки<br>Применит      | Изменить У<br>р всен канеран<br>ть к группе      | далить /далит                        | ь все             |                |

В окне **«Добавить расписание тревог»** установите параметры для срабатывания тревоги: период времени и возможное событие (например, сработка датчика движения). В разделе "Действие" задайте сценарий, который выполнится при возникновении заданного события в зоне работы датчика движения:

а) звук - выберите любой звуковой файл на Вашем компьютере:

| 🍥 Добавить расписание тре                                                                                 | вог                                                                                                    |                        |
|----------------------------------------------------------------------------------------------------|----------------------------------------------------------------------------------------------------|------------------------|
| Дня: Выбрать все<br>✓ Понедельн ✓ Вторняк<br>С: 0:00:00<br>Длятельность тревоги (секунар                  | ✓ Среда ✓ Четверг ✓ Патняца<br>つ По: 23:59:59<br>20  —  ар. бар. ор.                                                                                        | ✓ Суббота У Воскресене |
| Петестор двосее С СР 1<br>Действе:<br>С 20 3 лись видео<br>В Изображение<br>В Изображение<br>В Приложение | Ger 2     Ger 3       Seyn:     Budiçanın sayıçıcıcıl qlasilırı:       Budiçanın sayıçıcıcıl qlasilırı:     Badırı       Alarım     Jayıçıçıcıcıl qlasilırı | _ GF14                 |
|                                                                                                    | Тест Звук будет проигрываться                                                                                                    | а при тревоге          |

б) запись видео - начнется при срабатывании датчика движения:

| □ ଐ: Зв∨к                                                                    | *EN | Запись видео              |  |
|------------------------------------------------------------------------------|-----|---------------------------|--|
| <ul> <li>Запись видео</li> <li>Изображение</li> <li>Предустановка</li> </ul> |     | Запись видео при тревоге. |  |

в) **изображение** - камера сохранит заданное количество фотоснимков случившегося события:

| 🗆 🕀 Звук          | 🗊 Изображение                   |
|-------------------|---------------------------------|
| 🗆 🐿 Запись видео  | Количество сничков:             |
| 🗖 🖬 Изображение   | Количество секунд на один с     |
| 🗆 🗦 Предустановка | Снимки изображений при тревоге. |
| 🗆 🖾 Приложение    |                                 |

г) **предустановка** - камера перейдет в указанное положение на одну из 16-ти возможных заданных точек:

| □ ଐ:: Звук                           | 3 | Предустановка  |
|--------------------------------------|---|----------------|
| <ul> <li>"Ви Запись видео</li> </ul> |   | Предустановка: |
| 🗆 🗟 Изображение                      |   |                |
| 🗆 🔰 Предустановка                    |   |                |
| П Приложение                         |   |                |

д) приложение - камера запустит приложение на Вашем ПК:

| П Ф: Звук         | A I | Приложение                             |   |
|-------------------|-----|----------------------------------------|---|
| "Ви Запись видео  | ſ   | Приложение:                            |   |
| 🗆 💼 Изображение   |     |                                        | B |
| 🗆 🗦 Предустановка |     | Параметры запуска:                     | _ |
| 🗆 🔝 Приложение    | ]   | Запустить один раз                     |   |
|                   |     | Тест                                   |   |
|                   | ſ   | Приложение будет запущено при тревоге. |   |

### Настройка звуковой тревоги при потере изображения.

В главном меню программы нажмите кнопку **«Настройки»**, в пункте меню **«Другие»** отметьте **«Включать звуковую тревогу при потере изображения»**. По умолчанию звуковой сигнал прозвучит через 60 секунд после потери изображения. При необходимости задайте другое значение. Нажмите **«ОК»**:

| 🕒 Настройки сист                                | темы                                                           | ×   |
|-------------------------------------------------|----------------------------------------------------------------|-----|
| разнике<br>Отобразнике<br>Авторатуск<br>Доргоне | Вилочать тревогу при потере огнала канери через (акунд):<br>60 | 948 |

### Элементы управления в приложении.

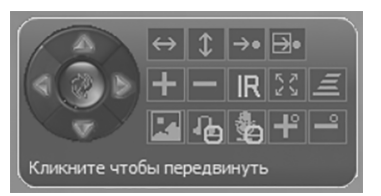

| Элементы панели<br>управления | Назначение                                                                                                    |
|-------------------------------|----------------------------------------------------------------------------------------------------|
|                               | Навигационные клавиши для<br>поворота камеры<br>вверх/вниз/влево/вправо.<br>Центральная кнопка<br>включения/выключения<br>программного круиз-контроля (для<br>камер с поворотным механизмом) |
| $\Leftrightarrow$             | Пуск/стоп постоянного движения<br>камеры по горизонту (для камер с<br>поворотным механизмом)                                                                                                 |
| \$                            | Пуск/стоп постоянного движения<br>камеры по вертикали (для камер с<br>поворотным механизмом)                                                                                                 |

| $\rightarrow \bullet$ | Переход в предустановку точки<br>круиз-контроля (для камер с<br>поворотным механизмом)       |
|-----------------------|----------------------------------------------------------------------------------------------|
|                       | Создание предустановки точки<br>круиз-контроля (для камер с<br>поворотным механизмом)        |
| +                     | Увеличение изображения<br>(цифровое увеличение)                                              |
| —                     | Уменьшение изображения<br>(цифровое уменьшение)                                              |
| IR                    | Включение/выключение ИК-<br>подсветки для ночного режима                                     |
| 55                    | Круиз-контроль:<br>включение/выключение, установка<br>(для камер с поворотным<br>механизмом) |
| lli,                  | Изменение скорости поворота<br>камеры (для камер с поворотным<br>механизмом)                 |
|                       | Настройка качества видео                                                                     |
| æ                     | Включение/выключение<br>встроенного микрофона                                                |
| ÷.                    | Включение/выключение<br>встроенного динамика/ наушников<br>(опциональная функция)            |
| ÷                     | Увеличение изображения<br>(оптическое увеличение)                                            |
| Ŷ                     | Уменьшение изображения<br>(оптическое уменьшение)                                            |

### Настройка круиз-контроля.

Настройка движения камеры по запрограммированным точкам.

Кликните левой кнопкой мыши на изображение, передаваемое с Вашей камеры, для появления меню. С помощью навигационных клавиш наведите камеру на предполагаемую первую точку круизконтроля. Нажмите кнопку «Создать предустановку круизконтроля»:

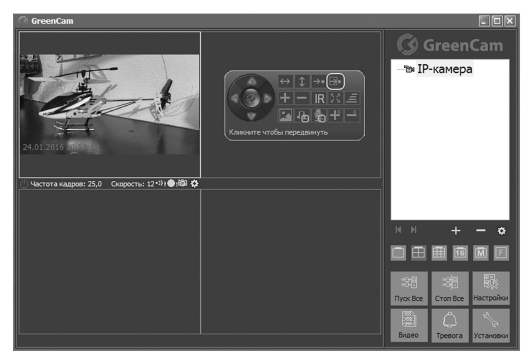

Из выпадающего списка выберите пункт «1»:

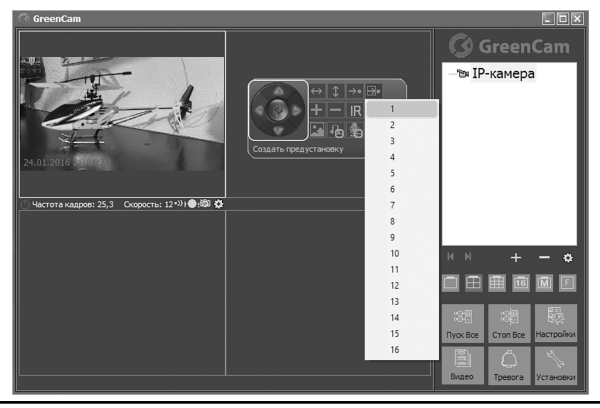

С помощью навигационных клавиш поверните камеру на предполагаемую вторую точку круиз-контроля. Нажмите кнопку «Создать предустановку круиз-контроля» и из выпадающего списка выберите пункт «2»:

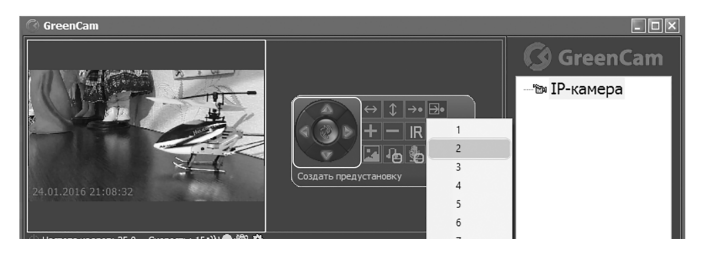

Повторите эти пункты желаемое количество раз (до 16-ти). Из этих точек будет состоять траектория движении камеры.

Для проверки позиции, соответствующей заданной точке, нажмите кнопку **«Перейти в предустановку точки круиз-контроля»**, из выпадающего списка выберите заранее запрограммированную точку, после чего камера автоматически повернется на выбранную точку из любого положения.

После того, как Вы запрограммировали желаемые точки траектории движения камеры, нажмите кнопку **«Круиз-контроль»**, далее пункт **«Установить»**:

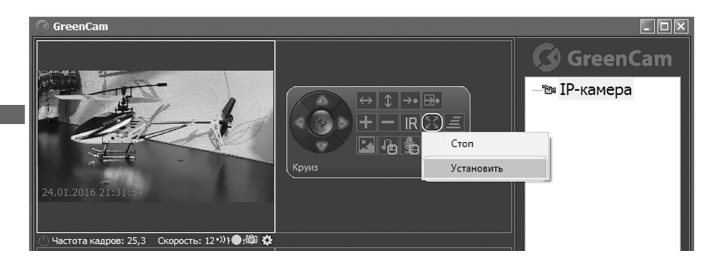

Выберите «Добавить» в окне «Добавить круиз», а так же в окне «Настройки круиз-контроля»:

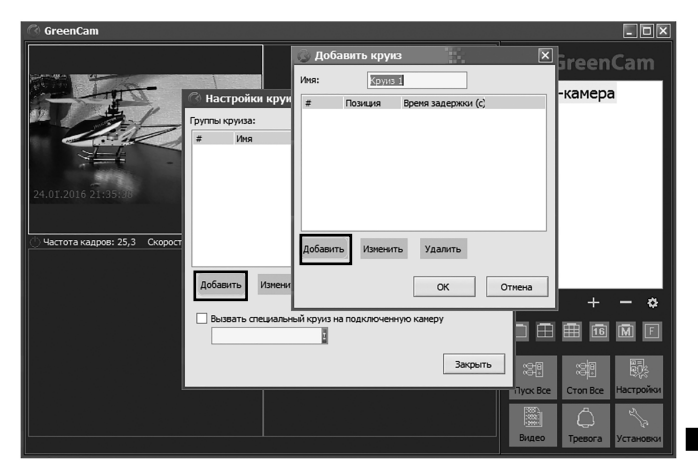

В появившемся окне выберите точку и задайте время задержки движения камеры, нажмите «**OK**» (минимальное время задержки на позиции 30 сек):

| 🕓 Добавит 📒         | ×      |
|---------------------|--------|
| Задать позицию:     | 1      |
| Время задержки (s): | 30     |
| ОК                  | Отмена |

Нажмите «Добавить»:

|   | 🕉 Доба<br>био: | вить круиз | X                  |
|---|----------------|------------|--------------------|
| Ì | #              | Позиция    | Вреня задержки (с) |
|   | 1              | 1          | 30                 |
|   |                |            |                    |
|   |                |            |                    |
|   |                |            |                    |
|   | Добавить       | Изменит    | ь Удалить          |
|   |                |            | ОК Отнена          |

Выберите вторую запрограммированную точку и установите время, на которое камера на ней должна задержаться:

| 🔾 Добавит 🗙 🗙       |        |   |  |  |  |  |
|---------------------|--------|---|--|--|--|--|
| Задать позицию:     | 2      | Ē |  |  |  |  |
| Время задержки (s): | 45     |   |  |  |  |  |
| ОК                  | Отмена |   |  |  |  |  |

Задайте время задержки движения камеры для необходимого количества точек. Порядок выбора точек зависит от желаемой траектории движения. Далее нажмите **«ОК»** для формирования группы круиз-контроля:

| 😞 Добавить круиз 🛛 🙀  |                       |                            |  |  |  |  |  |  |
|-----------------------|-----------------------|----------------------------|--|--|--|--|--|--|
| Имя:                  | Круиз                 | s 1                        |  |  |  |  |  |  |
| #                     | Позиция               | Время задержки (с)         |  |  |  |  |  |  |
| 1<br>2<br>3<br>4<br>5 | 1<br>2<br>4<br>7<br>2 | 30<br>45<br>65<br>90<br>60 |  |  |  |  |  |  |
| Добавит               | ь Измени              | пъ Удалить<br>ОК Отмена    |  |  |  |  |  |  |

Групп круиз-контроля можно создать любое количество.

После создания необходимого количества групп круиз-контроля нажмите «Закрыть» для перехода в основное меню.

| 🕝 Настр        | ойки круиза        |         |  | ×       |  |
|----------------|--------------------|---------|--|---------|--|
| Группы круиза: |                    |         |  |         |  |
| #              | Имя                |         |  |         |  |
| 1 2            | Круиз 1<br>Круиз 2 |         |  |         |  |
| Добавит        | ь Изменить         | Удалить |  |         |  |
| Вызва          |                    |         |  |         |  |
| 1              |                    | 1       |  |         |  |
|                |                    |         |  | Закрыть |  |

Для запуска круиз-контроля нажмите на панели управления кнопку **«Круиз-контроль»**, из списка выберите нужную группу круиз-контроля. После чего камера начнет вращаться по запрограммированной траектории движения и с заданными промежутками времени. Для остановки движения нажмите кнопку **«Круиз-контроль»** и в списке выберите **«Стоп»:** 

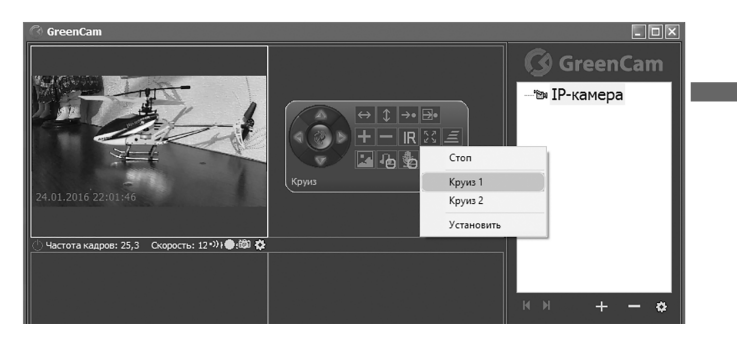

🕜 GreenCam 41

## 2. МЕРЫ ПРЕДОСТОРОЖНОСТИ

1. Перед началом эксплуатации распакуйте камеру в закрытом помещении при комнатной температуре (около +23°С). Если камера транспортировалась и/или хранилась при температуре ниже +5°С, то в течение нескольких часов выдержите ее в упаковке при комнатной температуре для полного удаления конденсата.

2. Используйте камеру только по назначению.

**3.** Используйте камеру при температуре от -10 до +50. Исключите прямое попадание осадков, солнечных лучей и резкие перепады температуры.

**4.** При использовании поворотного механизма камеры ничто не должно препятствовать его вращению. Не пытайтесь повернуть поворотный механизм принудительно (для камер с поворотным механизмом).

5. Не используйте блок питания с поврежденным шнуром питания.

6. Не давайте камеру детям.

7. Использовать камеру для скрытого видеонаблюдения и аудиозаписи запрещено согласно закону РФ.

### 3. ХРАНЕНИЕ-

1. Хранить при температуре от -10°С до +50°С и влажности воздуха не более 75%.

2. При длительном хранении или транспортировке рекомендуется использовать заводскую упаковку.

# ИНФОРМАЦИЯ О ПРОИЗВОДИТЕЛЕ И ДАТЕ

### выпуска

Страна производства: Китай.

Производитель: Shenzhen VStarcam Technology Co., Ltd. Адрес производителя: 4&5th Floor, G Building, Jiangxia Industry Park, Luozu community, Shiyan, Baoan District, Shenzhen 518108, Guangdong, China.

Гарантийный срок - 1 год с момента продажи (гарантия не распространяется на блок питания, крепления, кронштейн).

Дата производства: \_\_\_\_\_

Дата продажи: \_\_\_\_\_

Место продажи:

Срок эксплуатации - 5 лет.

### 

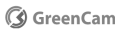